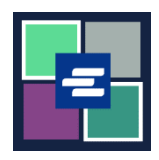

## KC 文本入口網站快速入門指南: 支付您的法院罰款

此快速入門指南將說明如何在網上支付您的法院罰款(LFO — 法定財務責任)。

附註:為此,您須登入入口網站帳戶。

▲ 目前,少年犯罪者無法在網上支付法院罰款。

| <ol> <li>點擊黑色選單列中的</li> <li>「Pay Court Fines」(支付<br/>法院罰款)。</li> </ol>                                                     | Image: Note of the Result of Control Clerk's Office       Medicate of the Results Creates Parta       Medicate of the Results Creates Parta       Medicate of the Results Creates Parta         Image: Medicate of the Results Creates Parta       Medicate of the Results Creates Parta       Medicate of the Results Creates Parta       Medicate of the Results Creates Parta         Image: Medicate of the Results Creates Parta       Medicate of the Results Creates Parta       Medicate of the Results Creates Parta       Medicate of the Results Creates Parta         Image: Medicate of the Results Creates Parta       Medicate of the Results Creates Parta       Medicate of the Results Creates Parta       Medicate of the Results Creates Parta         Image: Medicate of the Results Creates Parta       Medicates Creates Parta       Medicates Creates Parta       Medicates Creates Parta         Image: Medicate of the Results Creates Parta       Medicates Creates Parta       Medicates Creates Parta       Medicates Creates Parta         Image: Medicate of the Net Parta       Medicates Creates Parta       Medicates Creates Parta       Medicates Creates Parta         Image: Medicates of the Net Parta       Medicates Creates Parta       Medicates Creates Parta       Medicates Creates Parta         Image: Medicates of the Net Parta       Medicates Creates Parta       Medicates Creates Parta       Medicates Creates Parta         Image: Medicates of the Net Parta       Medicates Creates Parta       Medicates Creates Part |
|----------------------------------------------------------------------------------------------------|----------------------------------------------------------------------------------------------------|
| <b>2.</b> 在「Submission Title」<br>(所提交付款標題)的方格<br>中為您的付款命名。                                                                 | Submission Title*         LPC_Payment_85         Your may leave the deflault name or rename your LPO Payment for future reference (such as "Oct 2022 Payment").         Payments can be made here for King County Superior Court criminal cases with court-ordered fines and restitution only. If you don't have your case number you can search for it here or contact the LPO collectors at 206-477-0818.         If you're making payments for more than one LPO, add the case number for the first LPO, payment. Your LFO payment can be selected in your cart and paid with a credit card. Please call 206-477-0818 if you have any questions.                                                                                                    |
| <ol> <li>輸入您的「Case<br/>Number」(案件編號)點<br/>擊「Search」(搜尋)按<br/>鍵。</li> <li>附註:如您的案件編號包含<br/>字母C,請將字母C替換為<br/>數字1。</li> </ol> | LFO Payment<br>Case Number Search<br>If the case number contains a "C" please replace with a "T.<br>Example: 12-C-01456-5 should be entered as 12-1-01456-5.                                                                                                    |

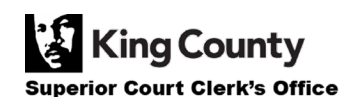

| 4. 核實案件資料是否正確,然後輸入「Payment Amount」(付款金額)。                                                   | Case Number:15-1-02711-1Defendant:ERIC MELVIN BIRNELCase Balance:\$560.00Last Payment:\$15.00 on 10/12/2022Payment Amount:\$0.00Add Payment                                                                                                    |
|---------------------------------------------------------------------------------------------|----------------------------------------------------------------------------------------------------|
| <ol> <li>點擊藍色的「Add<br/>Payment」(加入付款)按<br/>鍵。</li> <li>重複第 3-5 步,加入其他案<br/>件的付款。</li> </ol> | Case Number:15-1-02711-1Defendant:ERIC MELVIN BIRNELCase Balance:\$560.00Last Payment:\$15.00 on 10/12/2022Payment Amount:\$20.00\$20.00Add Payment                                                                                                    |
| 6. 輸入「Defendant's<br>Contact Info」(被告的聯<br>絡資訊)。                                            | Defendant Info         First Name         Last Name         Mailing Address         City         State         Zip         Phone         Email         demo.testøgmail.com                                                                                                    |
| <b>7</b> . 核實您輸入的資料是否<br>正確,然後點擊藍色的<br>「Submit Payment」(提<br>交付款)按鍵。                        | Defendant Info         First Name*       Demo         Last Name*       Test         Mailing Address       123 SW list St         City       Seattle         State       WA         Zip       12345         Phone*       206-555-5555         Email       demo.test@gmail.com         The information provided may be used to update our records or to contact the defendant regarding the outstanding balance owed.       Submit Payment |
| 8. 點擊「Submit」(提<br>交)按鍵,以向您的購物車<br>加入付款。您可在購物車中<br>完成您的付款流程。                                | Submit Payment? × Would you like to submit your payment? Doing so will redirect you to a cart or to your My Cases screen. Submit Cancel                                                                                                    |

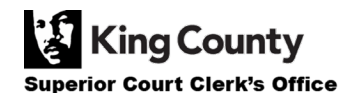

## 查看您的付款收據

| 1. 完後付款後,點擊「My<br>Messages」(我的訊息)。                                                                                    | My Messages 🖂                                                                                                    |
|----------------------------------------------------------------------------------------------------|----------------------------------------------------------------------------------------------------|
| 2. 您的付款收據會在「My<br>Recent Messages」(我的<br>近期訊息)中顯示。                                                                    | PPP22-<br>OO0107       Online LFO Payment Has Been<br>Applied       Online LFO Payment Has Been<br>Applied       Online UFO Payment Has Been<br>Applied       Online UFO Payment Has Been<br>Applied       < |
| <ol> <li>如欲查看所有過往付款收<br/>據,點擊「My Account」<br/>(我的帳戶)旁的下拉箭<br/>頭,然後點擊「My LFO<br/>Payments」(我的 LFO 付<br/>款)。</li> </ol> | My Account Coord<br>Elizabeth Ratzlaff<br>My Record Requests<br>My LFO Payments<br>My Cart<br>My Payments                                                                                                    |

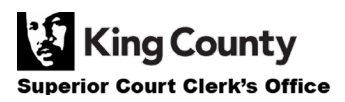

|                                                                       | Online LFO Payments                                                                                                    |
|-----------------------------------------------------------------------|----------------------------------------------------------------------------------------------------|
| 4. 點擊藍色「Search」<br>(搜尋)按鍵,以顯示所有<br>收據。<br>如欲縮小搜尋結果,請在搜<br>尋前輸入您的搜尋條件。 | This search can be used to find the status of your online LFO payment(s). You may update the fields to filter your search, or you can simply click <b>SEARCH</b> to return a list of your payment(s).           Payment       Image: Click in the image: Click in the image: Click in th |
|                                                                       |                                                                                                    |
| 5. 系統會顯示您過往付款的<br>清單。                                                 | Online LFO Payments         This search can be used to find the status of your online LFO payment(s). You may update the fields to filter your search, or you can simply click SEARCH to return a list of your payment(s).         Payment       Image: Image: Image                                                                   |
|                                                                       | PPP22-000109 10/13/2022 \$50.00 LFOPAYMENT - Completed                                                                                                    |
|                                                                       | PPP22-000108 10/13/2022 \$10.00 LFOPAYMENT - Completed                                                                                                    |
|                                                                       | PPP22-000107 10/13/2022 \$70.00 LFOPAYMENT - Completed                                                                                                    |
|                                                                       | Results 1 - 3                                                                                                    |
|                                                                       |                                                                                                    |

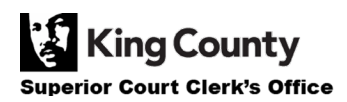